複数のファイルに対しDefocus補正を行う

## DefocusDispseソフトウエア

Version 1.11M

DefocusMakeTABLE ソフトウエアで作成した TABLE を用いて

極点図を経ないで自動的に Defocus 補正を行う。

バックグランド処理は行わないので、バックグランド測定が行われない測定データが対象 (Version 1.0)

TABLE ファイルは Defocus プロファイルを多項式で近似しているので 対象極点図の測定間隔は問題とならない

2016年09月04日

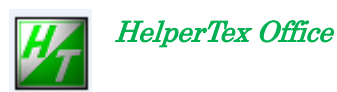

http://www.geocities.jp/helpertex2

概要

RAPIDで測定した極点図にDefocus処理を行うには RINTの極点処理でおこなわなければならないが、この極点処理は 広角用に作成されているので、極点図の測定範囲が同じでなければならない 測定範囲が異なるとはじかれる場合があります。 本プログラムは、2DPで作成されるAscファイルに対し、 Defocus処理を行う事を目的に作成しました。

処理の流れ

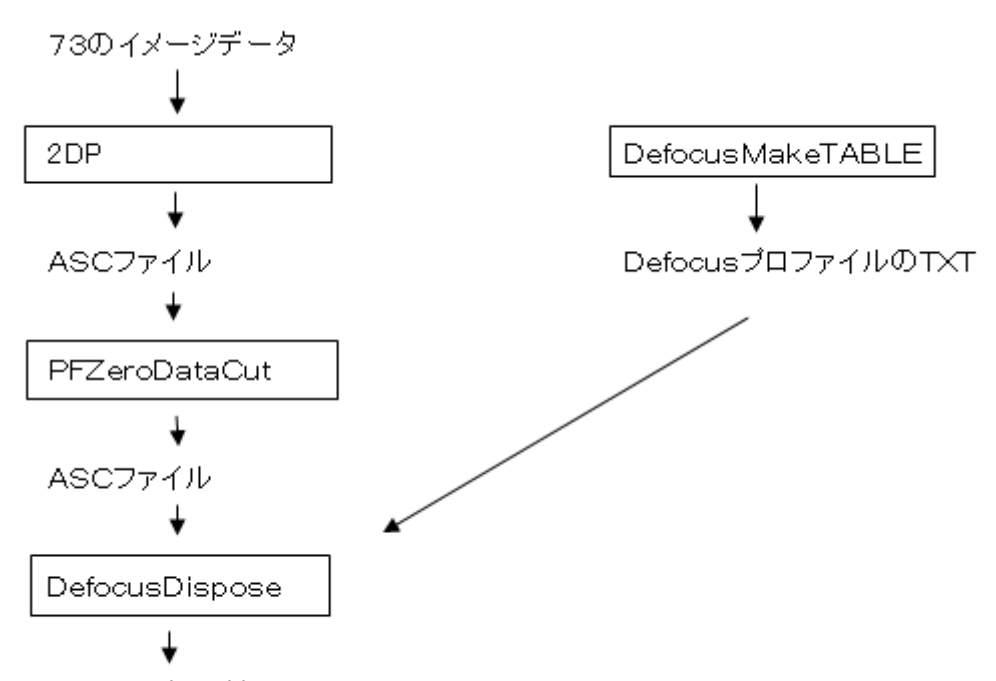

Defocus処理済みのASCファイル

randomデータをRAPIDで測定し、2DPにより極点図を作成 作成した極点図には強度0.0のデータが含まれている。 ZeroCutプログラムで $\beta$ 方向すべてzeroの領域を取り除く RINT極点処理にてデータを加工し \*.polデータを作成 ASCII変換にて、TXTデータに変換 このTXTデータをDefocusMakeTABLEプログラムで 複数の指数のTABLEファイルに変換 このTABLEファイルを元に2DPで切り出したASCファイルの Defocusを行う。 r a n d o m 試料 R A P I D 測定 2 D P で加工(A S C) Z e r o C u t d e 加工(A S C) 極点処理(p o 1) A S C I I 変換 D e f o c u s M a k e T A B L E で T A B L E 作成

試料測定 ZeroCut DefocusDisposeプログラムでDefocus補正 (このときTABLEを使う)

## TABLE作成時の注意点

ZeroCutプログラムではデータと同じディレクトリに加工された範囲を 記述したファイルが作成されている。PFcondition.txt
111Zcut.asc astart=35.0 astop=85.0
200Zcut.asc astart=35.0 astop=85.0
この111面でTABLE作成を行う場合
極点図の中心を90.0から0.0に変更されているので
以下のプログラムのstratalfa=90-astopとする。
予め StartAlfaに5.0を入力してファイルを指定する。

| 👙 Defocus      | makeTABLE 1.32DT by CTR                                           |  |
|----------------|-------------------------------------------------------------------|--|
| File Help      |                                                                   |  |
| Ppath          | C:\Temp                                                           |  |
| Filename       | 111Zcut.TXT                                                       |  |
| Alfa Number    | 11 File number 1                                                  |  |
| Object Alfa    | StartAlfa(Center: 0.0) 5 StrepAlfa 5.0 Alfastart 0.0 Endalfa 50.0 |  |
| Fitting Func.  | 5 Max Limit                                                       |  |
| Y-position     | s(,) 1.0,2.0,3.0,4.0,5.0,6.0,7.0                                  |  |
| 🖻 Dir          | C:\Temp                                                           |  |
| Target Filenan | Filename                                                          |  |
| Normlize       | Auto(RINT)                                                        |  |
|                | Calc                                                              |  |
|                |                                                                   |  |

変換後のテーブル

filename,alfanumber,alfastartangle,alfastep,function-n,mm, 08/04/26 DefocusmakeTABLE 111Zcut.TXT,11,5.0,5.0,5,1.0,1.2000276955305416,-0.0626858303184219,0.00544747743482{

複数の反射が必要な場合、エディッタで追加する。

項目の先頭に指数を記述する。

DefocusDisposeプログラムがLISTTABLEを参照する場合 この先頭の指数で自動的にプロファイルを探し、変換する。

## DefocusDisposeプログラムの使い方

| 👙 DefocusDispose 1.0DTV by CTR |  |
|--------------------------------|--|
| File Help                      |  |
| Defocus TABLE file             |  |
| C:\Temp\Filename.txt           |  |
| -Object files                  |  |
|                                |  |
| Calc                           |  |
|                                |  |

## TABLE指定

DefocusMakeTABLEソフトウエアで作成したTABLEファイル を指定する。

| -Defocus TA | BI E file            |  |
|-------------|----------------------|--|
|             |                      |  |
| 2           | C:\Temp\Filename.txt |  |
|             |                      |  |
|             |                      |  |

変換対象ファイルの指定(複数指定可能)

| Object files |  |
|--------------|--|
| <b>2</b>     |  |
|              |  |

変換開始

| Caic |
|------|
|------|

結果は変換対象ファイルと同一ディレクトリにファイル名+Disposeが追加された ファイルが作成される。